# 1 自己評価

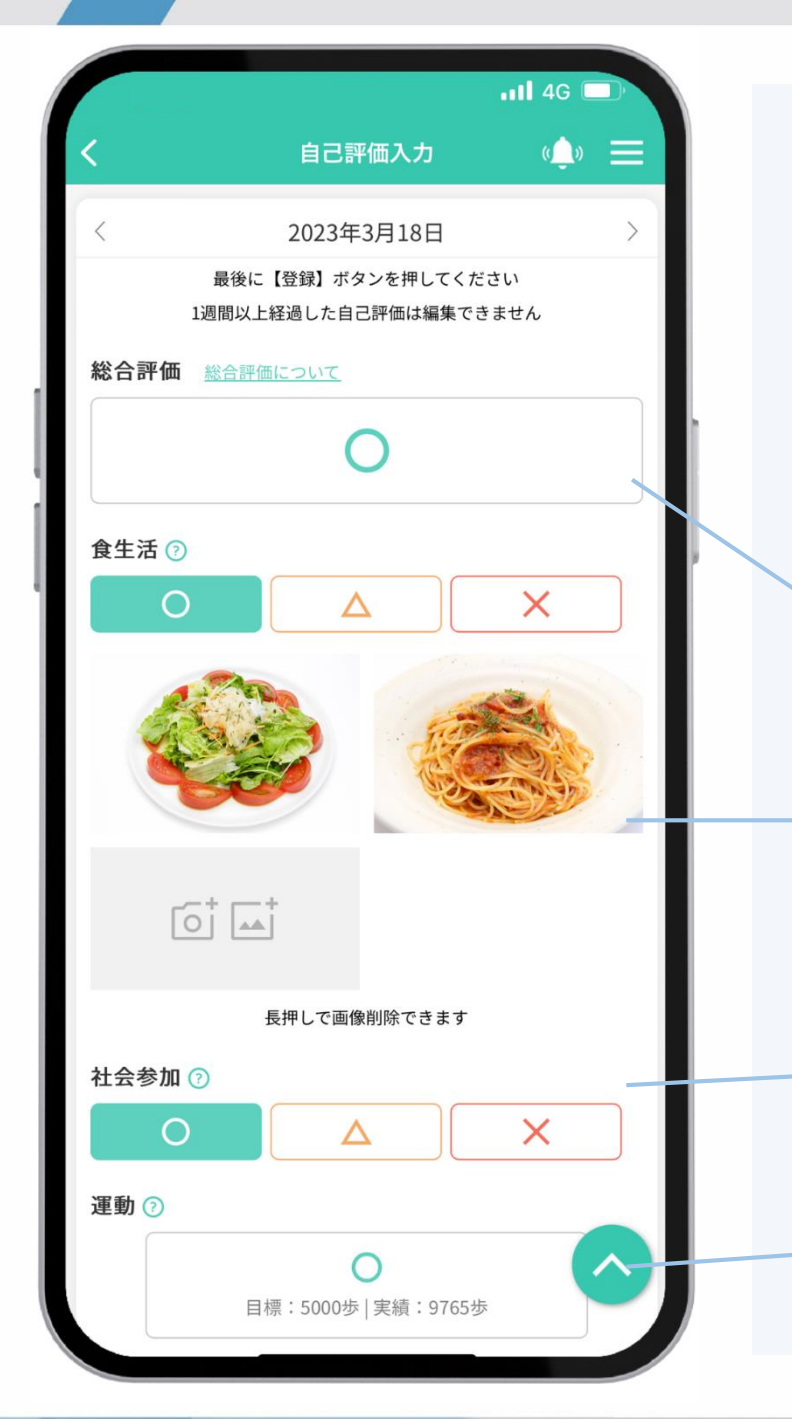

## 普段の未病改善行動を 自己評価することが出来ます。

ご自分の「生活習慣」や「ライフステージ」に応じた目標を立ててい ただき、その達成状況を3段階で自己評価することで、ご自分の未病 改善行動を記録し、振り返りや新たな目標へ役立てることが出来ます。

【総合評価】 記録した自己評価に応じて「総合評価」が表示されます。

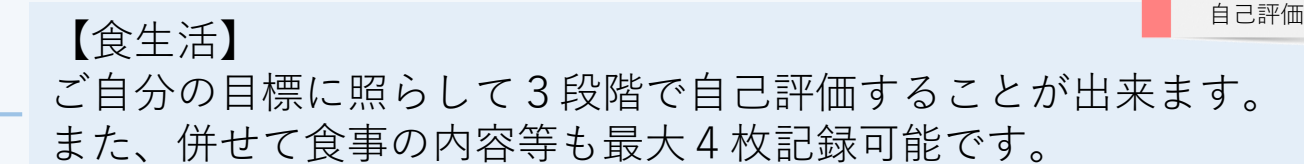

【社会参加】 電話やメール等も含めて他者と交流し、社会との繋がりをもつこ とについて、ご自分の目標に照らして3段階で自己評価すること が出来ます。

自動評価

【運動】 目標歩数の達成状況により自動評価されます。

# (1) 自己評価入力画面の表示

## ■ <u>週次カレンダーより表示する場合</u>

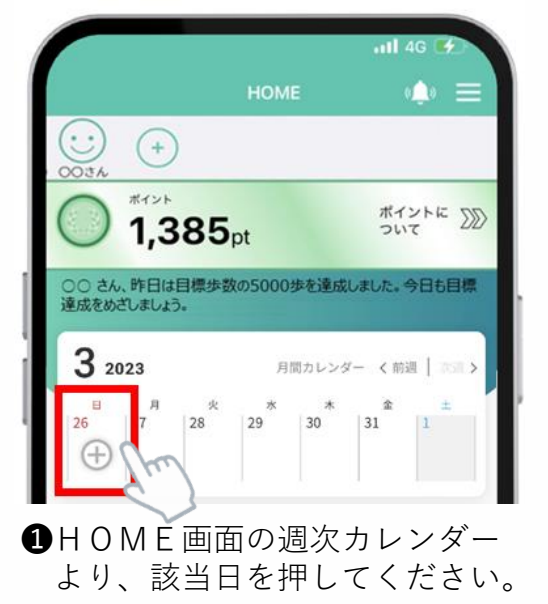

## ■ 月間カレンダーより表示する場合

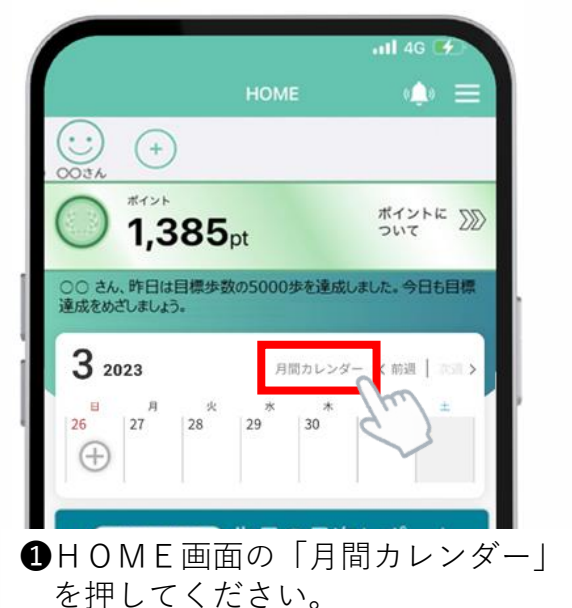

|          | 自己評価入力        | <u>ر)</u> = |
|----------|---------------|-------------|
| `        |               |             |
| <        | 2023年3月26日    |             |
| 最後       | に【登録】ボタンを押してく | ださい         |
| 1週間以     | 上経過した自己評価は編集で | きません        |
| 総合評価 総合語 | 严価について        |             |
|          | ×             |             |
| 食生活 🝞    |               |             |
| 0        |               | ×           |

2該当日の自己評価入力画面が表示 されます。

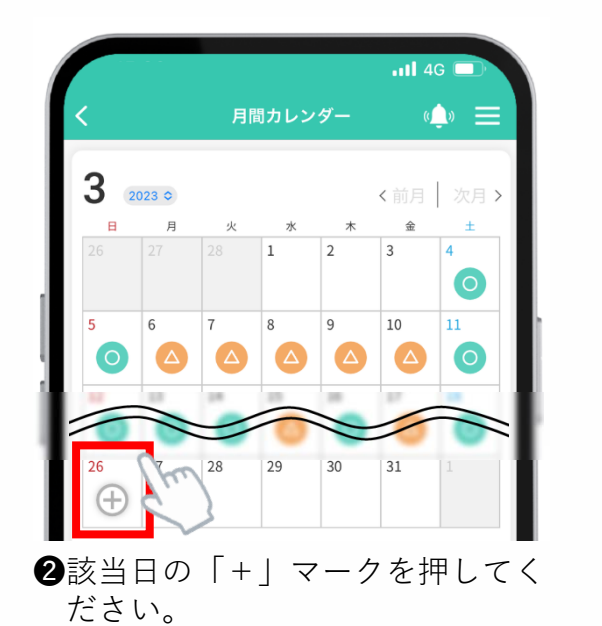

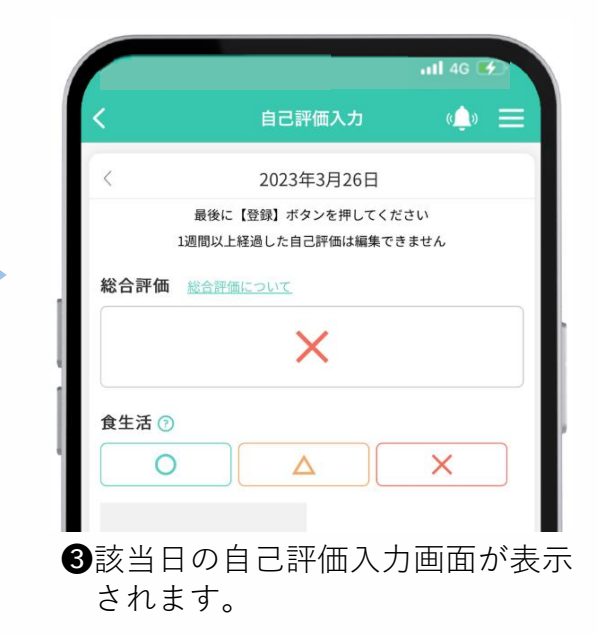

# (2) 食生活の記録

### ■<u>自己評価の選択</u>

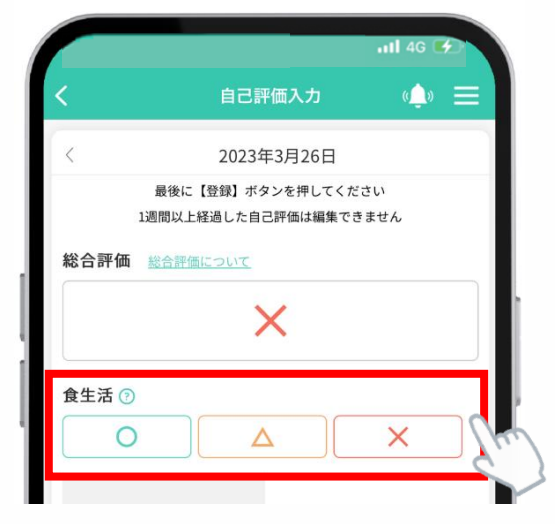

| 自己評価 | 判断基準      | 点数* |
|------|-----------|-----|
| 0    | よくできた     | 30  |
| Δ    | あまりできなかった | 20  |
| ×    | できなかった    | 10  |
|      | 未選択       | 0   |

ご飯

.ul 🗢 🗖

※点数はアプリ上には表示されません。

①ご自分で設定した目標に対して○、△、×の3段階で評価してください。

### ■ 食事等の画像の記録

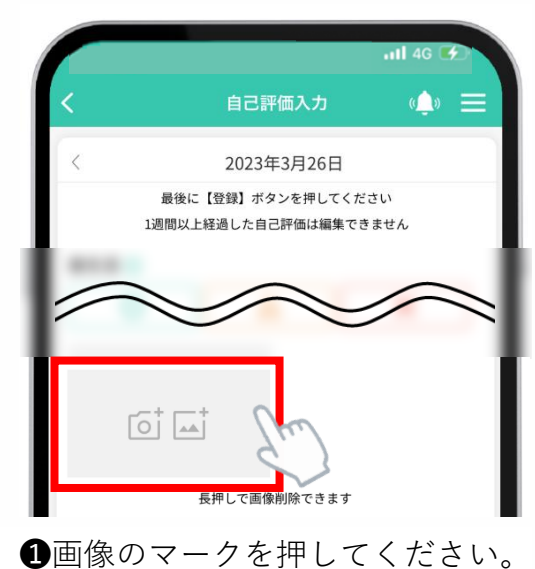

2任意の画像を選択してください。

< <u>PINA</u>

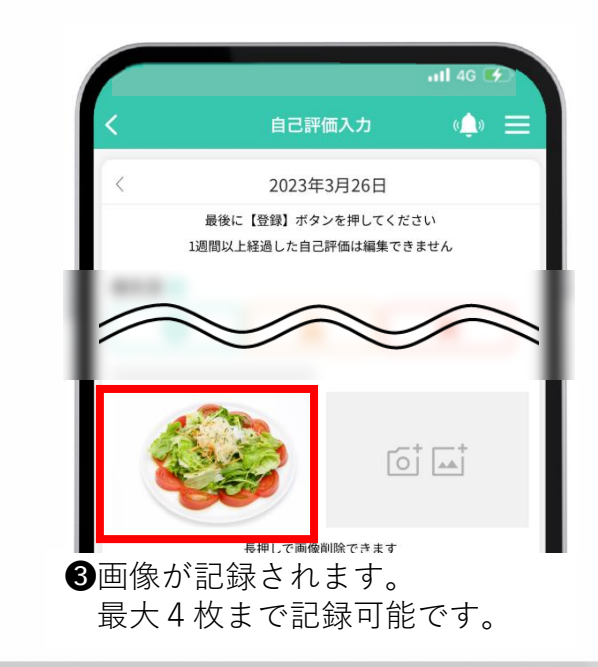

# (2) 食生活の記録

### ■ <u>画像の削除</u>

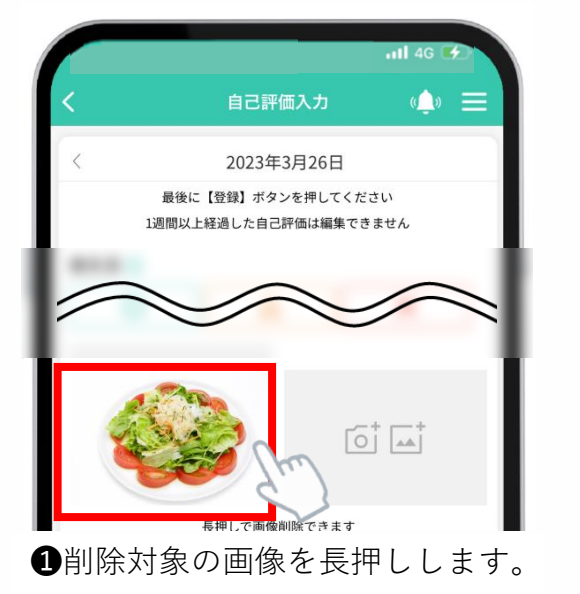

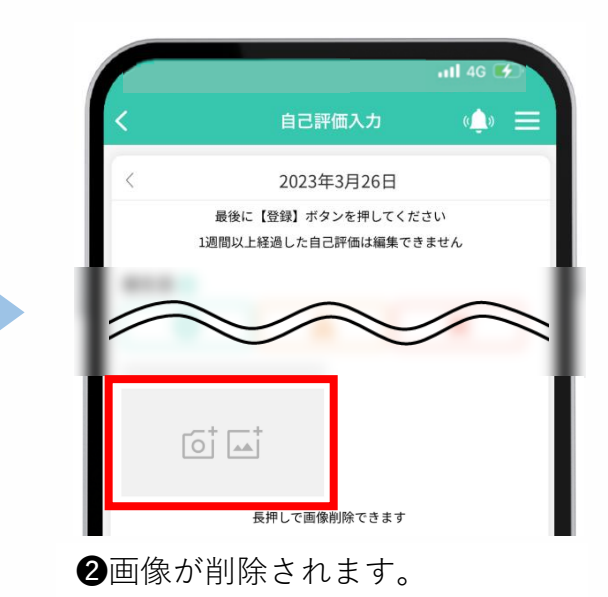

## (3) 社会参加の記録

### ■ <u>自己評価の選択</u>

|   | utl 4G 💷                                    | ull 4G 💷 |  |  |
|---|---------------------------------------------|----------|--|--|
|   | く 自己評価入力 (鼻) 三                              |          |  |  |
| I | 〈 2023年3月26日                                |          |  |  |
| I | 最後に【登録】ボタンを押してください<br>1週間以上経過した自己評価は編集できません |          |  |  |
| ł | 総合評価総合評価について                                |          |  |  |
| Į | ×                                           |          |  |  |
|   | 食生活 ⑦                                       | 自己評      |  |  |
| I |                                             | 0        |  |  |
| I |                                             | Δ        |  |  |
| I | 長押して画像削除できます                                | ×        |  |  |
| I | 社会参加 ⑦                                      |          |  |  |
|   |                                             |          |  |  |

| 自己評価             | 判断基準      | 点数* |
|------------------|-----------|-----|
| 0                | よくできた     | 20  |
| $\bigtriangleup$ | あまりできなかった | 15  |
| ×                | できなかった    | 10  |
|                  | 未選択       | 0   |

※点数はアプリ上には表示されません。

①ご自分で設定した目標に対して○、△、×の3段階で評価してください。

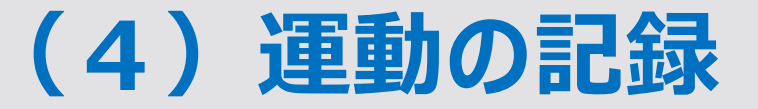

### ■ 歩数の自動記録

マイME-BYOカルテでは、スマートフォンの歩数取得機能から、歩数の情報を自動で取り込み、アプリ上で確認することが出来ます。

9500

±

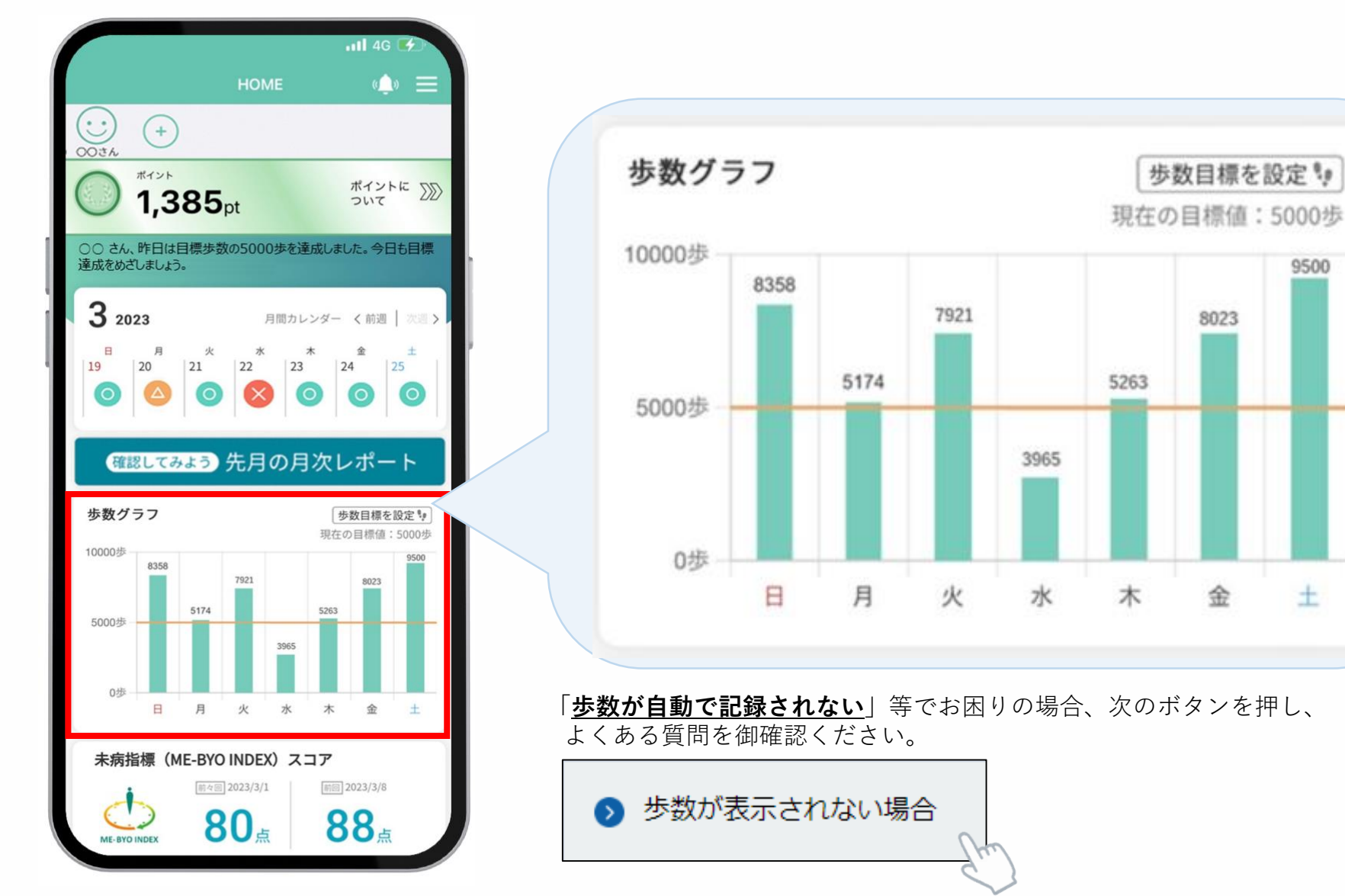

Kanagawa Prefectural Government

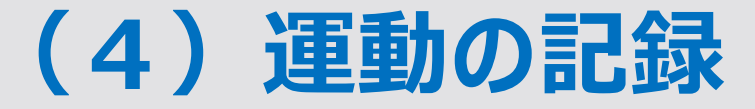

#### ■ <u>歩数目標の達成状況</u>

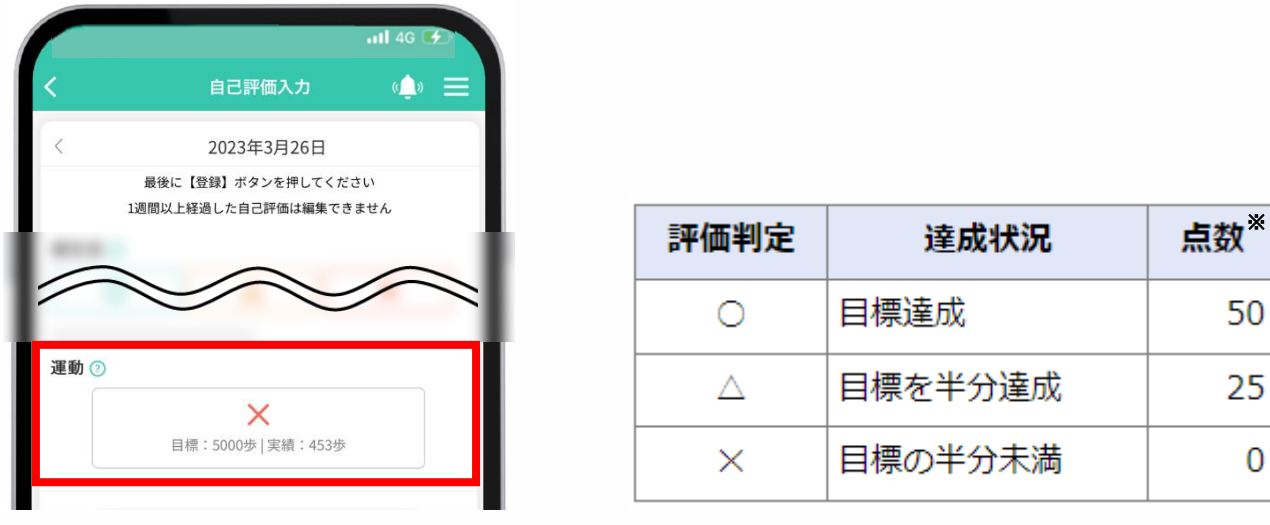

※点数はアプリ上には表示されません。

#### ①ご自分で設定した目標歩数の達成状況が、3段階で自動評価されます。

#### ■ <u>目標歩数の変更(HOME画面より変更する場合)</u>

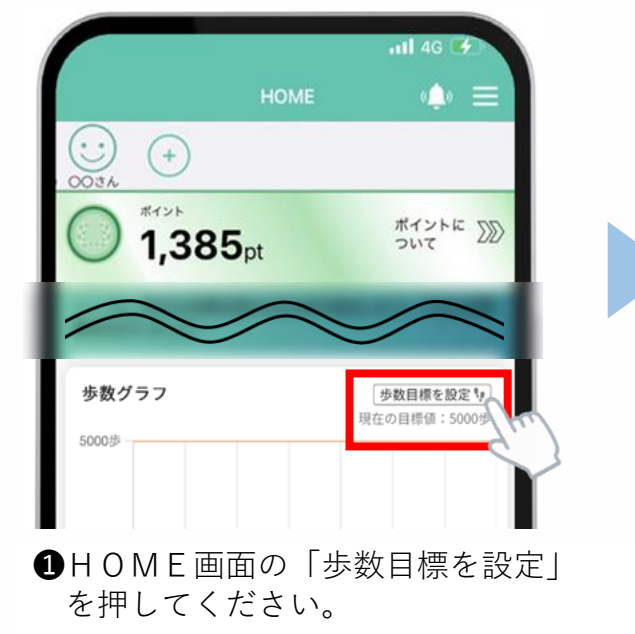

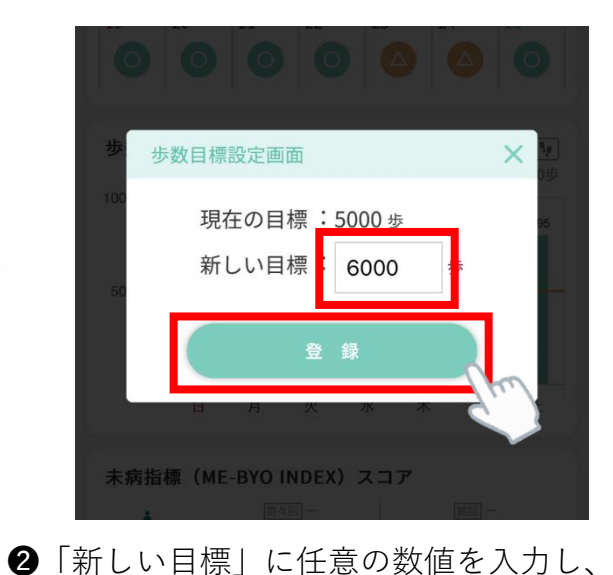

「登録」を押してください。

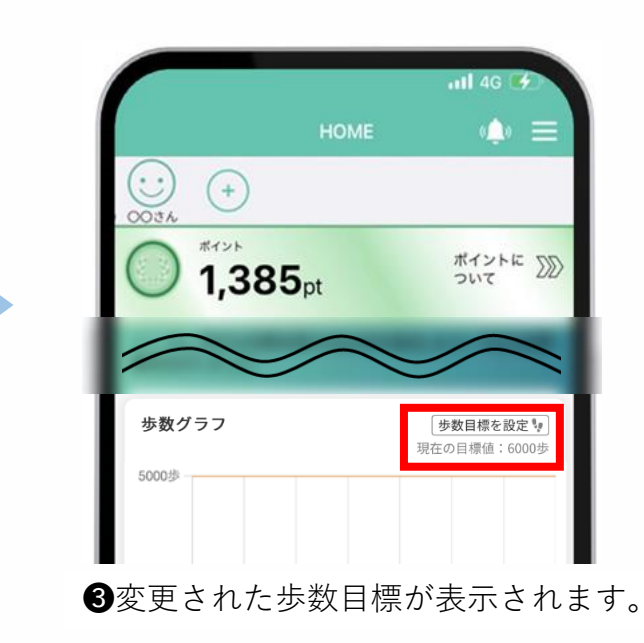

## (4) 運動の記録

### ■ <u>目標歩数の変更(「健康記録」より変更する場合)</u>

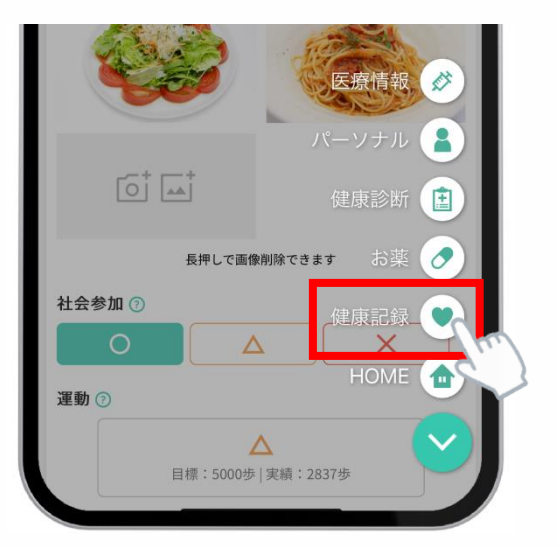

①画面右下のメニューを開き、 「健康記録」を押してください。

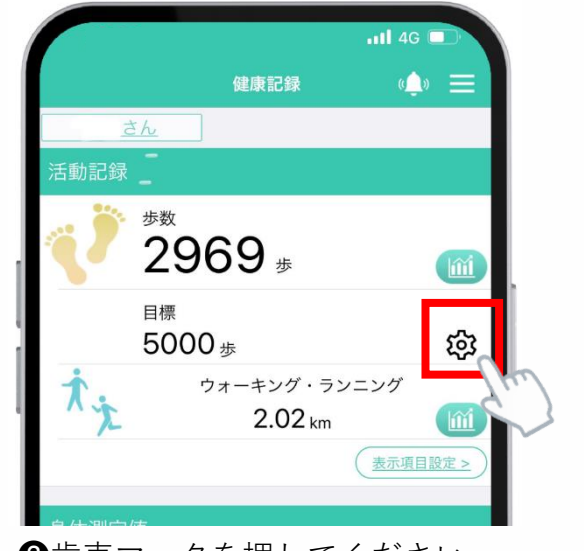

2 歯車マークを押してください。

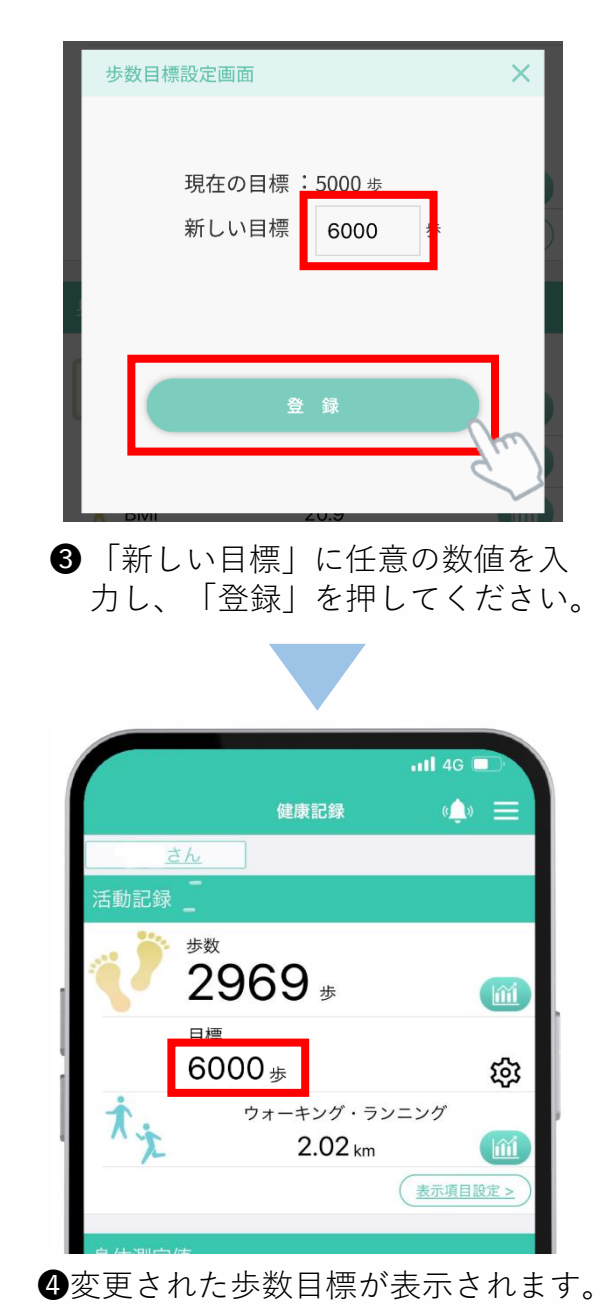

Kanagawa Prefectural Government

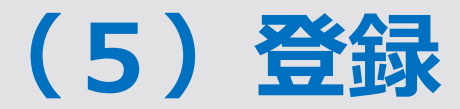

### ■ 自己評価の登録

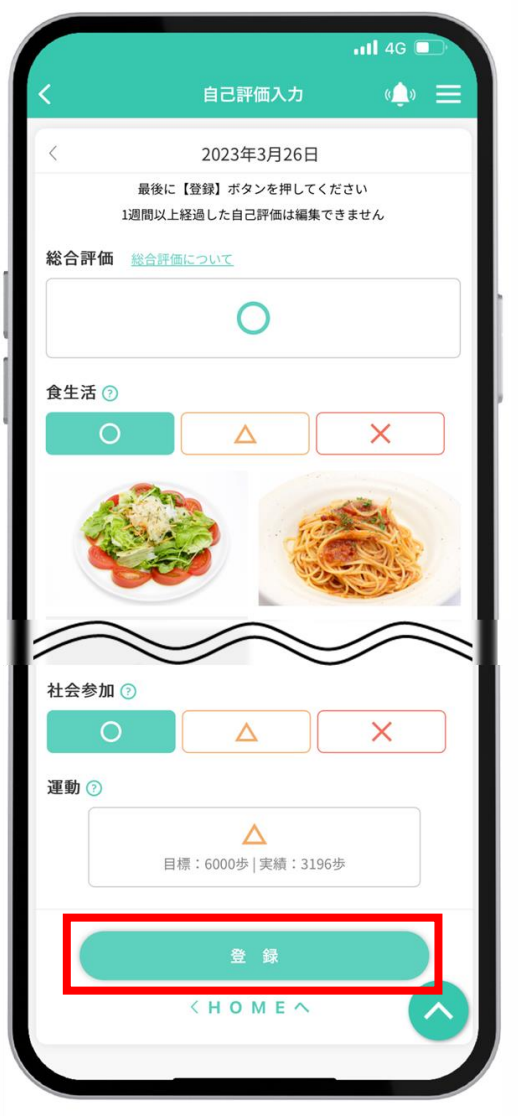

●食生活、社会参加を記録後、「登録」ボタンを押してください。

📲 4G 🗖 (<u>)</u> = 自己評価入力 食生活⑦ X 0  $\Delta$ 長押しで画像削除できます 社会参加 🕜 X 0  $\Delta$ 運動 🔊 目標:6000歩|実績:3196歩 登録しました 登録 ~ < HOME へ

②「登録しました」と表示されます。

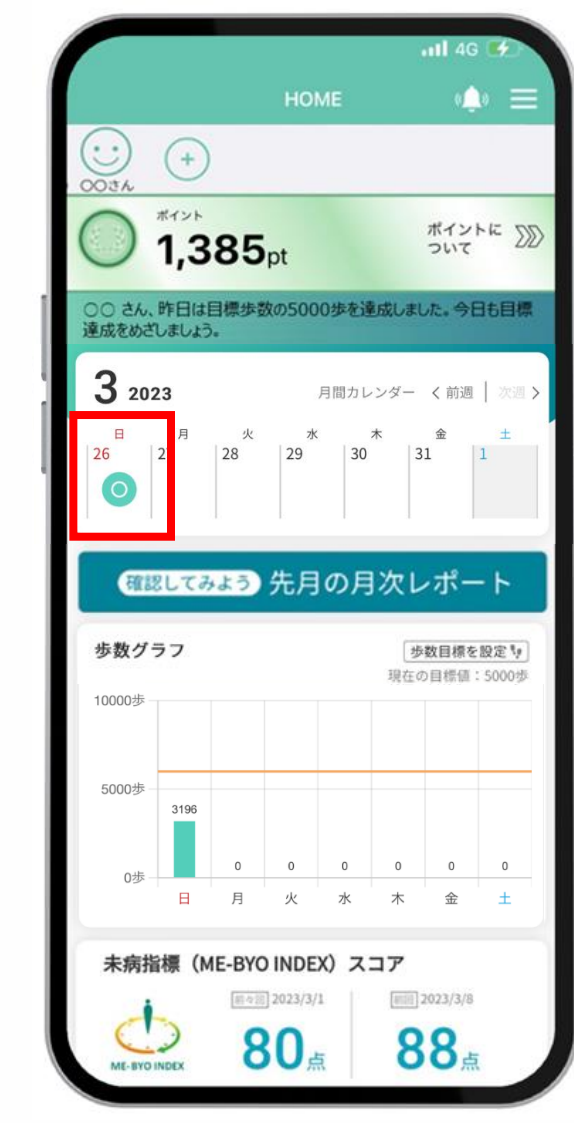

**③HOME**画面に戻ると、週次カレン ダーに「総合評価」が登録されます。